# ONLINE MESLEKİ DENETİM UYGULAMASI KLAVUZU

#### 1. Adım

<u>www.spo.org.tr</u> ana sayfamızdan, kullanıcı adı olarak üye sicil numaramızı ve parolamızı girerek giriş yaptıktan sonra, açılan pencerede <u>"Mesleki Denetim"</u> adlı sekmeyi tıklamamız gerekmektedir.

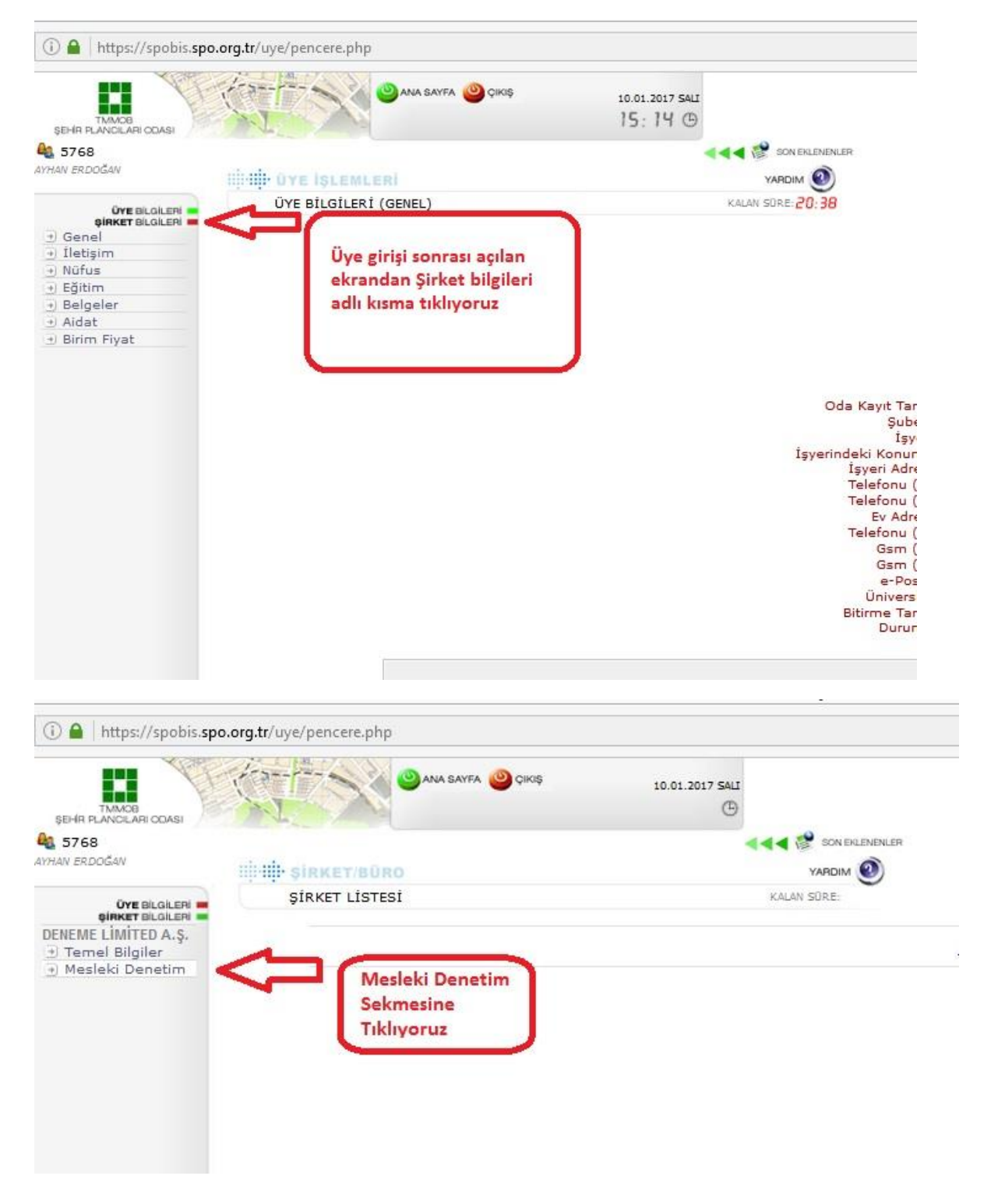

Açılan sayfada, başvurular sekmesini tıklayarak, belge tipi olarak **MDBF** seçip, yetkili şehirci seçimini yaptıktan sonra <u>"YENİ"</u> butonuna tıklıyoruz.

| ŞEHR FLANDILARI ODASI<br>5768<br>AYHAN ERDOĞAN                                              | IIIIII SIRKET/BÜRD                                         |                                                                                                    | ER                  |                                                   |
|---------------------------------------------------------------------------------------------|------------------------------------------------------------|----------------------------------------------------------------------------------------------------|---------------------|---------------------------------------------------|
| Ove Blaken<br>ginker Blaken<br>DENEME LIMITED A.Ş.<br>• Temel Bilgiler<br>• Mesleki Denetim | şîrket göster meslekî denetîm<br>9999 <b>Deneme limîte</b> | KALAN SURE:<br>D A.Ş.                                                                                                    |                     |                                                   |
|                                                                                             | MESLEKİ DENETIM FATURA / TESCİL BAŞVURULAR                 | belge tipi olarak Mesleki Denetim<br>Bilgi Formu'nu (MDBF) seçip, yetkili<br>şehirciyi seçtikten sonra "YENİ"<br>butonuna tıklıyoruz | VHizmetin Açık Adı: | ♥ Plan Tü<br>▼ Yetkili Şehirciler : (5768) ▼ Yeni |

#### 3. Adım

Bu aşamada, açılan sayfada, başvuru yapılan ilgili işe ait uygun Sicil Durum Belgesi formu seçilerek, işe ait diğer bilgiler doldurulacaktır.

| MESLEKÍ DENI A - Plan Degis                                                                                                    | iklikleri                                                                                                    |                                    |
|----------------------------------------------------------------------------------------------------|----------------------------------------------------------------------------------------------------|------------------------------------|
| SERBEST SEHIR                                                                                                    | SDB form tipi                                                                                                    |                                    |
| ADRES : /<br>VERGI DAIRESI : ÇANKAY/                                                                                                    | A VERGÍ NO : 8010009510                                                                                                    | olarak uygun<br>olanını seçip, alt |
| YETKİLİ SERBEST ŞEHİRCİNİ                                                                                                    | in                                                                                                    | kısımda işe dair                   |
| ADI SOYADI<br>KAYITLI OLDUĞU ODA<br>ODA ÜYE SİCİL NO<br>DİPLOMA ÜNVANI<br>DİPLOMA NO VE YILI<br>BİTİRDİĞI ÜNİVERSİTE<br>YETERLİLİK BEL. GRUBU VI<br>Y.B. SON GEÇERLİLİK TARİ   | : AYHAN ERDOĞAN<br>: ŞEHİR PLANCILARI ODASI<br>: 5768<br>: ŞEHİR PLANCISI<br>: 112705 - 2013<br>: ORTA DOĞU TEKNİK ÜNİVERSİTESİ<br>E NO : ()<br>Hİ : | diğer bilgileri<br>dolduruyoruz.   |
|                                                                                                    |                                                                                                    |                                    |
| MESLEKI DENETIM YAPILAN                                                                                                    | SERBEST ŞEHİRCİLİK HİZMETİNİN                                                                                                    |                                    |
| HİZMETİN AÇIK ADI                                                                                                    | SERBEST ŞEHİRCİLİK HİZMETİNİN                                                                                                    |                                    |
| HİZMETİN AÇIK ADI                                                                                                    | SERBEST ŞEHİRCİLİK HİZMETİNİN                                                                                                    |                                    |
| HİZMETİN AÇIK ADI<br>İLÇE<br>İL                                                                                                    |                                                                                                    |                                    |
| MESLEKI DENETIM YAPILAN<br>HİZMETİN AÇIK ADI<br>İLÇE<br>İL<br>ONAY KURUMU                                                                                                    | SERBEST ŞEHÎRCÎLÎK HÎZMETÎNÎN                                                                                                    |                                    |
| MESLEKI DENETIM YAPILAN<br>HİZMETİN AÇIK ADI<br>İLÇE<br>İL<br>ONAY KURUMU<br>İŞVEREN                                                                                           |                                                                                                    |                                    |
| MESLEKI DENETIM YAPILAN<br>HİZMETİN AÇIK ADI<br>İLÇE<br>İL<br>ONAY KURUMU<br>İŞVEREN<br>İŞVEREN TÜRÜ                                                                           | SERBEST ŞEHİRCİLİK HİZMETİNİN                                                                                                    |                                    |
| MESLEKI DENETIM YAPILAN<br>HİZMETİN AÇIK ADI<br>İLÇE<br>İL<br>ONAY KURUMU<br>İŞVEREN<br>İŞVEREN TÜRÜ<br>PLANLAMA ALANI (hə)                                                    | SERBEST ŞEHİRCİLİK HİZMETİNİN                                                                                                    |                                    |
| MESLEKI DENETIM YAPILAN<br>HİZMETİN AÇIK ADI<br>İLÇE<br>İL<br>ONAV KURUMU<br>İŞVEREN<br>İŞVEREN<br>İŞVEREN TÜRÜ<br>PLANLAMA ALANI (hə)<br>PLAN TÜRÜ / ÖLÇEĞİ                   | SERBEST ŞEHİRCİLİK HİZMETİNİN                                                                                                    |                                    |
| MESLEKI DENETIM YAPILAN<br>HİZMETİN AÇIK ADI<br>İLÇE<br>İL<br>ONAY KURUMU<br>İŞVEREN<br>İŞVEREN<br>TÜRÜ<br>PLANLAMA ALANI (hə)<br>PLAN TÜRÜ / ÖLÇEĞİ<br>PLAN VE YÖRE KATSAYISI | SERBEST ŞEHİRCİLİK HİZMETİNİN                                                                                                    |                                    |

Gerekli tüm bilgiler girildikten sonra <u>"KAYDET"</u> butonuna tıklıyoruz.

|                         |                             | ÖLÇEKLİ                     |                                | ADET                                             | al.              |
|-------------------------|-----------------------------|-----------------------------|--------------------------------|--------------------------------------------------|------------------|
| MD YAPILAN TOPLAM       | -                           | ÖLÇEKLİ                     |                                | ADET                                             |                  |
| PAFTA NUMARALARI VE EKL | LERÎN AÇIK DÖ               | KÜMÜ AŞAĞI                  | DADIR                          | ADEI                                             |                  |
|                         | p                           | AFTA                        |                                | ÖLÇEK                                            |                  |
|                         |                             |                             | +                              |                                                  |                  |
|                         |                             |                             | +                              |                                                  |                  |
|                         | <u></u>                     |                             | +                              |                                                  | -                |
|                         |                             |                             |                                |                                                  |                  |
|                         |                             |                             | EKLERİ                         | 8                                                |                  |
|                         |                             |                             |                                |                                                  | 44<br>414<br>414 |
|                         | ÖDEME YAPMA<br>(ÖNCE BAŞVUF | IDAN ONAYA<br>RU LİSTE SAYI | GÖNDERI<br>FASINDA<br>bilgiler | EMEZISINIZ!<br>N ÖDEME YAPMALI<br>ri doldurdukta | ISINIZ)          |

İş bilgilerini kaydettikten sonra, aynı formun alt kısmında yer alan dosya ekleme bölümüne gelerek, <u>"TÜRÜ"</u> kısmından eklenen dosyanın türünü seçiyoruz. Sonrasında, <u>"GÖZAT"</u> sekmesine tıklayarak, eklenecek dosya bilgisayarımızda hangi konumda kayıtlıysa oraya gidip dosyayı seçerek <u>"EKLE"</u> butonuna basıyoruz. Bu alanda, tek seferde maksimum 64mb büyüklüğünde yükleme yapılabilmektedir. O yüzden daha büyük boyuttaki dosyaları yüklemek için parçalar halinde yükleme yapmak gerekmektedir. Ayrıca, Word türündeki dosyalar için 97-2003 dosya tipini yüklemek gerekmektedir.

Dosya yükleme işlemi bittikten sonra <u>"KAYDET</u>" butonuna basıyoruz

|                                                       |                            |                                                                                                    | +                                                                                                    | ÷.                           |
|-------------------------------------------------------|----------------------------|----------------------------------------------------------------------------------------------------|----------------------------------------------------------------------------------------------------|------------------------------|
|                                                       |                            |                                                                                                    |                                                                                                    | +                            |
|                                                       |                            |                                                                                                    |                                                                                                    |                              |
|                                                       |                            |                                                                                                    | CVI CDŤ                                                                                                    |                              |
|                                                       |                            |                                                                                                    |                                                                                                    |                              |
| Güncelle                                              |                            | <b>5</b> 1                                                                                               |                                                                                                    |                              |
| SLEKİ DENETİN                                         | 1 EKLE                     | RÍ                                                                                                    |                                                                                                    |                              |
|                                                       |                            |                                                                                                    |                                                                                                    | 120 320 5 22 5 4 10          |
| Tipi: B                                               | oyut                       | Adı:                                                                                                    | Kay                                                                                                    | nti dosya sayısı: -<br>Sil:  |
| Tipi: B                                               | oyut<br>3 KB               | Adı:<br>dee3b33d4fab97c ek.pdf                                                                           | Türü:<br>PAFTA                                                                                                    | nti dosya sayısı: -<br>Sil:  |
| Tipi: B<br>PDF 1128                                   | oyut<br>3 KB               | Adı:<br>dee3b33d4fab97c_ek.pdf<br>ce8df02dbfddf95_ek.ing                                                 | Kar<br>Türü:<br>PAFTA V<br>10.01 2017 15:15:07   5768<br>PAFTA V                                                                                                    | nti dosya sayısı: •<br>Sil:  |
| Tipi: B<br>P05 1128<br>90 1421                        | KB                         | Adı:<br>dee3b33d4fab97c ek.pdf<br>ce8df02dbfddf95 ek.ipg                                                 | Kat<br>Türü:<br>PAFTA<br>10.01.2017 15:15:07   5768<br>PAFTA<br>10.01.2017 15:16:07   5768<br>PIAN RAPORIU                                                                             | rti dosva savisi: -<br>Sil:  |
| Tipi: B   PDF 1128   #0 1421   PDF 1128               | KB<br>KB<br>KB             | Adı:<br>dee3b33d4fab97c ek.pdf<br>ce8df02dbfddf95 ek.ipq<br>3d1b45ac86634a8 ek.pdf                       | Türü:   PAFTA ✓   10.01.2017 15:15:07 5768   PAFTA ✓   10.01.2017 15:16:07 5768   PLAN RAPORU ✓   10.01.2017 15:19:29 5768                                                             | viti dosva savisi: -<br>Sil: |
| Tipi: B   PDF 1128   201 1421   PDF 1128   COCC 36 KB | KB<br>KB<br>KB<br>KB<br>KB | Adı:   dee3b33d4fab97c ek.pdf   ce8df02dbfddf95 ek.ipq   3d1b45ac86634a8 ek.pdf   01e0a7057bfdfb1 ek.doc | Can<br>Türü:<br>PAFTA ✓<br>10.01.2017 15:15:07   5768<br>PAFTA ✓<br>10.01.2017 15:16:07   5768<br>PLAN RAPORU ✓<br>10.01.2017 15:19:29   5768<br>PAFTA ✓<br>10.01.2017 15:20:25   5768 | riti dosya sayısı:<br>Sil:   |

Başvurunuza ait sözel bilgileri girdikten sonra, İlgili Sicil Durum Belgesi ücretinin yatırılacağı aşamaya geçmiş oluyoruz. Bu aşamada, tekrardan <u>"BAŞVURULAR"</u> kısmına gelip, sağda bulunan <u>"ÖDEME YAP"</u> sekmesini tıklıyoruz.

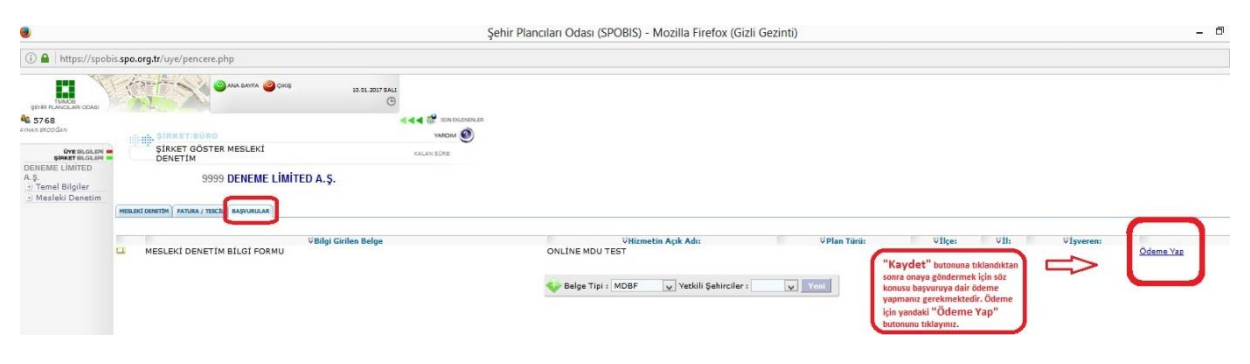

Açılan pencerede, başlangıçta seçtiğimiz form türü nedeniyle bu alana otomatik olarak yüklenen fiyatı görmekteyiz. **"ÖDE"** butonuna bastığımızda, karşımıza çıkan ekranda ilgili tüm bilgileri girdikten sonra, Belge ücretini ödeme işlemi tamamlanmış olacak ve başvurumuz ŞPO personeli meslektaşımızın ekranına düşmüş olacaktır. Ödeme işleminden sonra, ilgili tahakkuk fişine ait bilgiler, MDU başvuru formuna otomatik olarak eklenecektir. Kontrol ettikten sonra güncelleyip kaydettiğinizde başvuruyu **onaya gönderebiliriz.** 

| /sirket/odemeyap.php?tip=diger&bkod=2            | 21485                                                                                                    |
|--------------------------------------------------|----------------------------------------------------------------------------------------------------|
| ▶ Mesleki Denetim Ücreti Ödemer<br>150 TL<br>Öde | Seçilen belge tipine<br>göre otomatik olarak<br>yüklenen miktarı<br>ödemek için "ÖDE"<br>butonuna basınız.     |
| Siteniz Güvenli mi?                              | a let                                                                                                    |
| e-ticaret                                        | üm kredi kartları için geçerli<br>lan online ödeme sayfasına<br>gili bilgileri girerek ödemeyi<br>amamlayınız. |
| Güvenli Ortak Ödeme Sa                           | ayfası                                                                                                    |
| Kredi Karti Sahibi                               |                                                                                                    |
| Kart Numarası                                    |                                                                                                    |
| Güvenlik Kodu / CVV2                             |                                                                                                    |
| Son Kullanma Tarihi /                            |                                                                                                    |
| Odeme Yapılan Firma TMMOB SEHI<br>PLANCILARI     | R<br>ODASI                                                                                                    |
| İşlem Tipi Peşin                                 |                                                                                                    |
| Tutar 150.0 TL                                   |                                                                                                    |
|                                                  | Gönder 🕨                                                                                                    |

Başvuru bilgilerini, yüklenen dökümanları ve ödeme işlemini kontrol eden Mesleki Denetim Görevlisi meslektaşımız, süreç sonunda proje kayıt numarası verecek ve başvurumuz tamamlanacaktır. Başvuru tamamlandığında, tarafınıza otomatik mesaj gönderilecektir. Bu aşama sonrasında Mesleki Denetim Bilgi Formunu, söz konusu işe dair bilgilerin yer aldığı etiketi, ödeme bilgisini gösteren makbuzu ve Sicil Durum Belgemizi barkodlu olarak, Oda mekanlarına uğramadan ofisimizde yazdırabilecek, böylece MDU işlemini tamamlamış olacağız.

MDU formu ve etiketi yazdırmak için;

|                      |                | ÜYE BİLGİLERİ (BELGELER)     | KALAN | SURE:27:29 |            |        |               |                      |
|----------------------|----------------|------------------------------|-------|------------|------------|--------|---------------|----------------------|
| Genel                | BELG           | ELER:                        |       |            |            |        |               |                      |
| ) İletişim<br>Nüfus  |                | Belge Tipi:                  | Yıl:  | Belge No:  | Tarih:     | Şube   | MD            | Makbuz               |
| - Eðitim<br>Belgeler | [YAZ]          | SICIL DURUM BELGESI (Form A) | 2017  | 38         | 10.01.2017 | MERKEZ | 99-2017-00001 | <u>(Z - 1000869)</u> |
| Aldat<br>Birim Fiyat | $\hat{\Omega}$ |                              |       |            |            |        | Ŷ             | Ŷ                    |
|                      | sici           | IL DURUM BELGESİ YAZDIRMA    |       |            |            | Г      | MDU FORMU ve  | MAKBUZ               |

**Üye Bilgileri** sekmesi altındaki **Belgeler** kısmına tıklandığında yukarıdaki görselde görüldüğü üzere üç farklı link bulunmaktadır. MDU formu ve etiket yazdırma linki tıklandığında karşımıza ilgili planlama işi için düzenlenmiş MDU formu çıkmaktadır. Açılan sayfanın en altına inildiğinde, aşağıda görüldüğü üzere Oda en az ücreti içeren veya içermeyen şekilde iki farklı seçenek çıkacaktır. Uygun seçenek tıklanarak MDU formu yazdırma ekranından işlem tamamlanabilir.

Etiket yazdırma işlemi için ise, aşağıdaki görsellerde tarif edilen adımlar izlenerek istenilen sayıda barkodlu etiket yazımı sağlanabilir.

|                               | Etiket Say | fa Tasarım | MDU işlemi bittikten<br>sonra paftalara, isin  |
|-------------------------------|------------|------------|------------------------------------------------|
| Yazdırma                      |            |            | adının, proje kayıt                            |
| seçenekleri                   |            |            | numarasının ve ilgili<br>barkodun bulunduğu    |
| yardımızyla, Oda              |            |            | etiketi çıktı almak için,                      |
| iceren veva                   |            |            | etiketlerden büronuzda                         |
| içermeyen                     |            |            | bulundurmanız<br>garakmaktadir. Sal            |
| şekilde Mesleki               |            |            | taraftaki alanda A4                            |
| Denetim Bilgi                 |            |            | sayfanın işaretlediğiniz                       |
| Formunu<br>yazdırabilirsiniz. |            |            | etiket veya etiketleri<br>vazdırma seceneğiniz |
|                               | Etiket     | Yazdır     | olacaktır.                                     |

## Örnek Etiket, (A4 sayfa boyutuna 16 Adet sığan türde etiket bulundurmanız gerekmektedir) (Etiket Modeli; TANEX TW- 2016)

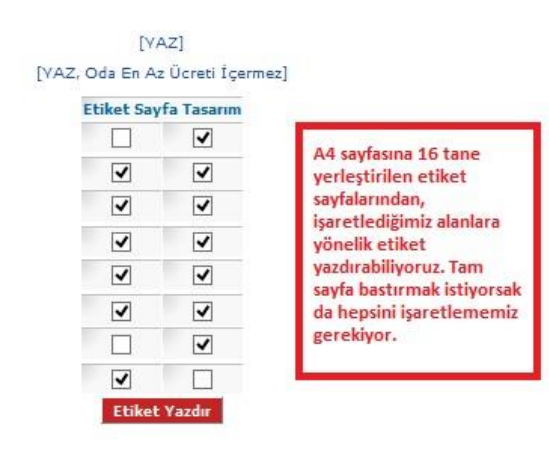

|                                                                                                    |                                    |                                                                                                    | TMMOB Sehir Plancila                                                                                                    | n Odası                                                  |                                                                                                    |
|----------------------------------------------------------------------------------------------------|------------------------------------|----------------------------------------------------------------------------------------------------|----------------------------------------------------------------------------------------------------|----------------------------------------------------------|----------------------------------------------------------------------------------------------------|
|                                                                                                    |                                    |                                                                                                    | 9A9O6ANS                                                                                                    | MD Tarhi:<br>Proje Kayn<br>Dye: AYHA<br>TC Kimilik       | 10.01.2017<br>t No: 99-2017/00001<br>WN ERDO ĜAN (5768)<br>No: 39907183516                                   |
|                                                                                                    |                                    |                                                                                                    | Yulan de bilgi eri verilen pilentema igni<br>bulunduğu: söz lonusul şiçin odem sa<br>kasbilgin ni bulunmediği keydedlerek.     | latienen yetidil p<br>begvurduğu bett<br>Oyo Keyrt Sicil | danonn. Odam ta kayı biya basıdının<br>hitibariyle hərhangi bir maslaki<br>Durum Boligosi düsərlərmiştir.    |
| TMMOB Şehir Plancıları Od                                                                                                    | 351                                | KAYDEDILMIŞTIR                                                                                              | TMMOB Şehir Plancıla                                                                                                    | n Odası                                                  | KAYDEDILMIŞTIR                                                                                               |
| 9A9O6ANS TC x                                                                                                    | arihi<br>Kayi<br>Antu<br>Imilik    | : 10.01.2017<br>t No: 99-2017/00001<br>AN ERDO ĜAN (5768)<br>No: 39907183516                                | 9A9O6ANS                                                                                                    | MD Tarhi:<br>Proje Kayr<br>Oye: AYHA<br>TCKImilk         | 10.01.2017<br>t No: 99-2017/00001<br>wn ERDD GAN (5768)<br>No: 39907183516                                   |
| Yukan də bilgi ət vərilən pilanlama işini Gəbənər<br>bulunduğu: sös konusulişi çin odamı səb əşvurd<br>kastriliğmini bulunmadığı kaydəsilərək. Öyci Kə | yetidiliş<br>ağu beri<br>ne Sici   | sianonn. Odamitsikayit vebasilinin<br>hitbariyla harhangi bir maslaki<br>I Dunum Solgosi dütari anmiştir.   | Yulan də bilgiləri vərilən pilənləməliğiri<br>bulunduğu: sös konusuliş için odam sə<br>kəs bilginin bulunmədiği kəydədlərək.   | babanan yetidil p<br>bapunduğu tahi<br>Dyc Kayıt Sicil   | slendırın. Odamıza kayıt və basdilnin<br>hitibəriylə hərhəngi bir məsləki<br>Durum Solgical düsəri ənmiştir. |
| TMMOB Şehir Plancıları Od                                                                                                    | 351                                | KAYDEDILMIŞTIR                                                                                              | TMMOB Şehir Plancıla                                                                                                    | n Odası                                                  | KA YDEDI LMIŞTIR                                                                                             |
| 9A9O6ANS TC x                                                                                                    | AYHA<br>Imilik                     | 10.012017<br>t No: 99-2017/00001<br>AN ERDO ĜAN (5768)<br>No: 39907183516                                   | 9A9O6ANS                                                                                                    | MD Tarihi:<br>Proje Kayı<br>Dye: AYHA<br>TCKimlik I      | 10.012017<br>t No: 99-2017/00001<br>WN ERDO ĜAN (5768)<br>No: 39907183516                                    |
| Yukan da bilgi et yeri en pilanlama işini üstlenen<br>bulunduğu: söskenusu işişin odam sab aşıvırdı<br>kaştılığının bulunmadığı kaydedlerek. Öye Ka    | yetidiliy<br>attu teri<br>att Sici | slandırını. Odam ta kayıt və təscilinin<br>hitbəriylə həməngi bir məsləki<br>Dunum Solgani düsəri ənmiştir. | Yukan da bilgileri verilen pileriama igiri<br>bulunduğu: sös konusulişişin odem te<br>ka biliğinin bulunmadığı keydedlerek.    | latianan yetidil p<br>başvurduğu tari<br>Dyc Kayıt Sicil | slandırır. Odam ta kayı tiva tesdilirin<br>hildəsiylə hərhəngi bir məsləki<br>Durum Solgosi düsəri ənriştir. |
| TMMOB Şehir Plancıları Od                                                                                                    | 351                                | KAYDEDILMIŞTIR                                                                                              | TMMOB Şehir Plancıla                                                                                                    | n Odası                                                  | KA YDEDI LMIŞTIR                                                                                             |
| 9A9O6ANS TC x                                                                                                    | Anha<br>Anha<br>Anha<br>Imilik     | 10.01.2017<br>t No: 99-2017/00001<br>AN ERDO ĜAN (5768)<br>No: 39907183516                                  | 9A9O6ANS                                                                                                    | MD Tarihi:<br>Proje Kayı<br>Dye: AYHA<br>TCKimilk I      | 10.01.2017<br>t No: 99-2017/00001<br>WN ERDO ĜAN (5768)<br>No: 39907183516                                   |
| Yukan de bilgi et veri en plantema işini üstlenen<br>bulunduğur söz konusu işiçin odamı sab eyvurd<br>kastlılığının bulunmadığı kaydedlerek. Öyz Ka    | yetidiliş<br>ağu həf               | slandnin. Odam ta kayit va tescilinin<br>hitbariyle harhangi bir metleki<br>I Dunum Solgcai dütanlanmiştir. | Yukan de bilgileri verilen pilenlema i giri<br>bulunduğu: söz konusu i şiçin odem sa<br>koz biliğinin bulunmediği kaydedlerek. | lationen yetidil p<br>bepurduğu teri<br>Dyc Keyrt Sicil  | dahonn. Odam ta kayit va basdinin<br>hitibariyla harhangi bir matlaki<br>Durum Bolgosi düsəri ənmiştir.      |
| TMMOB Şehir Plancıları Od                                                                                                    | a 51                               | KAYDEDILMIŞTIR                                                                                              | TMMOB Şehir Plancıla                                                                                                    | n Odası                                                  | KAYDEDILMIŞTIR                                                                                               |
| 9A9O6ANS TC x                                                                                                    | Anhu<br>Anhu<br>Imilk              | 10.01.2017<br>t No: 99-2017/00001<br>AN ERDO ĜAN (5768)<br>No: 39907183516                                  | 9A9O6ANS                                                                                                    | MD Tarihi:<br>Proje Kayr<br>Oye: AYHA<br>TC Kimilk       | 10.01.2017<br>t No: 99-2017/00001<br>NN ERDO ĜAN (5768)<br>No: 39907183516                                   |
| Yulan da bilgilet verilen pileniama işini üstlenen<br>bulunduğu: stis konusuliş işin odam seb aşıvurd<br>iş stili önin bulunmadığı kavdedlerek. Öye Ka | yatidiliy<br>ağu tari<br>at Siçi   | planon n. Odam za kayit va tescilnin<br>hitbariyla harhangibir maxiaki<br>Danum Solocaidizanian mistr       | Yukan da bilgi eri verilen pilenlema i şini<br>bulunduğu: söz konusul şiçin odem se<br>ka bilginin bulunmedibi keydedlerek,    | lationen yetidi p<br>begvurduğu teti<br>Ovc Kevit Sicil  | dencinn. Odern te kayı bus besidinin<br>hitberiyle herhengi bir mesleki<br>Darum Solocai düseri enri stir.   |
| TMMOB Şehir Plancıları Od                                                                                                    | 351                                | KAYDEDILMIŞTIR                                                                                              | TMMOB Şehir Plancıla                                                                                                    | n Odası                                                  | KAYDEDILMIŞTIR                                                                                               |
| 9A9O6ANS<br>ΤC ×                                                                                                    | Anthi<br>Kayı<br>Antu<br>Imlik     | 10.01.2017<br>t No: 99-2017/00001<br>AN ERDO ĜAN (5768)<br>No: 39907183516                                  | 9A9O6ANS                                                                                                    | MD Tarhi:<br>Proje Kayı<br>Dye: AYHA<br>TCKimilk I       | 10.01.2017<br>t No: 99-2017/00001<br>WN ERDO ĜAN (5768)<br>No: 39907183516                                   |
| Yulan dabilgi et veri en piantama ipin Oxtanan<br>bulunduğu: sözkonusul şiçin odam sab ayıvın<br>kattılığının bulunmadığı kaydadlarak. Öye Ka          | yettella<br>agu teri<br>nt Sici    | sienanin. Odem ze kaya vetesalinin<br>hitberiyis herhangi bir meslaki<br>i Durum Solgasi düseri enriştir.   | Yukan debilgileri verilen pilerieme i giri<br>bulunduğuri söz konuzulişi çin odem se<br>kas bilginin bulunmediği keydedlerek.  | latlenen yetkill p<br>begvurduğu tetl<br>Öyc Keyrt Sicil | danomin. Odam za kayit ve tezdilnin<br>hitibariyis herhangi bir mezield<br>Durum Solgozi düsəri enmiştir.    |
|                                                                                                    |                                    |                                                                                                    | TMMOB Şehir Plancıla                                                                                                    | n Odası                                                  | KAYDEDILMIŞTIR                                                                                               |
|                                                                                                    |                                    |                                                                                                    | 9A9O6ANS                                                                                                    | MD Tarihi:<br>Proje Kayn<br>Dye: AYHA<br>TCKimilik I     | 10.012017<br>t No: 99-2017/00001<br>w ERDDĞAN (5768)<br>No: 39907183515                                      |

Yulan dabi (şi eti vərilən çi ənisəmə (şiri üzbiənən yetdi) çiəncəm. Odam zə kayı tvə basadlır bulunduğu: söz ionusul şi çin odam zə başıvırduğu bərini tibəriylə hərhəngi bir məsiəli kasti (ğının bulurmədi) keysəsilərek. Oyo Kayıt Sicil Durum Boligora idami əmriştir.

| KAYDEDILMIŞTIR                                                           |  |  |
|--------------------------------------------------------------------------|--|--|
| 10.01.2017<br>No: 99-2017/00001<br>N ER.DO ĜAN (5768)<br>No: 39907183516 |  |  |
|                                                                          |  |  |

<u>Barkodlu Sicil Durum Belgesi ve online ödemenize ait makbuz fişini yazdırabilmek için</u> aynı şekilde görselde gösterilen ilgili linkleri tıklamanız yeterlidir.

| OYE BLGILERI  |       | ÜYE BİLGİLERİ (BELGELER)     | KALAN | SURE:27:29 |            |        |                                 |                    |
|---------------|-------|------------------------------|-------|------------|------------|--------|---------------------------------|--------------------|
| Genel         | BELG  | ELER:                        |       |            |            |        |                                 |                    |
| 🕑 İletişim    |       | Belge Tipi:                  | Yıl:  | Belge No:  | Tarih:     | Şube   | MD                              | Makbuz             |
| Nüfus         |       |                              |       |            |            |        |                                 |                    |
| t Föitim      | [YAZ] | SICIL DURUM BELGESI (Form A) | 2017  | 38         | 10.01.2017 | MERKEZ | 99-2017-00001                   | (Z - 1000869)      |
| 1 Aldar       | Π     |                              |       |            |            |        |                                 |                    |
| 🗉 Birim Fiyat | V     |                              |       |            |            |        | 45                              | 45                 |
|               |       |                              |       |            |            |        | V                               |                    |
|               | sici  | L DURUM BELGESİ YAZDIRMA     |       |            |            |        | MDU FORMU ve<br>ETİKET YAZDIRMA | MAKBUZ<br>YAZDIRMA |

İşlerinizde kolaylıklar ve başarılar dileriz.

TMMOB Şehir Plancıları Odası